# 第一篇

# 计算机基础知识

## 实验一 操作系统基本功能及 Windows 应用

### 一、实验目的

(1) 理解现代操作系统的5个功能。

- (2) 熟悉图形操作系统的主要界面及常用功能。
- (3) 掌握 Windows 操作系统的主要使用方法。

#### 二、实验指导

在计算机中,操作系统是其最基本、最重要的系统软件。从计算机使用者(用户)的角 度来看,计算机操作系统为其提供的各项服务。操作系统的主要功能是对计算机资源进行 管理。

#### 1. 查看计算机基本配置

在第一次使用计算机时,可查看一下该计算机的基本配置,以便使用时做到心中有数。 在 Windows 桌面上右击"此电脑"图标,选择"属性"命令,如图 1.1 所示,可以查看当前计算 机及操作系统的基本情况,如图 1.2 所示,可以看到此计算机安装的操作系统是 64 位

Windows 10,中央处理器(CPU)是 Intel Core i5 系列, 内存容量为 8GB。

#### 2. 进程查看与简单管理

进程是现代操作系统非常重要的概念,简单地讲, 进程是程序的一次执行,一般一个进程中又有若干线 程,这对多核心 CPU 中尤为重要。一般用户可以查看 当前进程情况及进行简单控制。可以在任务栏中右击, 选择"任务管理器"命令(见图 1.3)来了解和管理进程。

通过"进程"选项卡(见图 1.4)可以了解当前运行 的进程占用 CPU、使用内存等基本情况,也可以通过右 击某个进程来详细了解或"结束"进程等。还可以通过 "性能"选项卡了解当前计算机运行的基本情况。

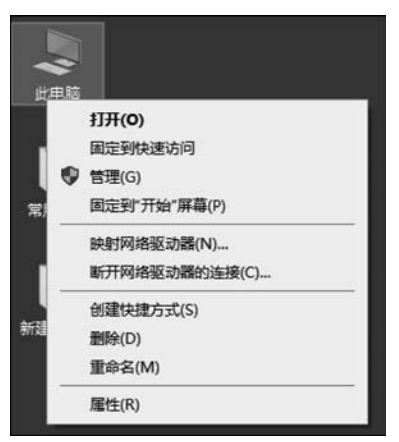

图 1.1 快捷菜单

2

| 1 | 系统             |                         |                        | _                 |          | ×      |
|---|----------------|-------------------------|------------------------|-------------------|----------|--------|
| ÷ | → ◇ ↑ 🕎 > 控制面板 | > 系统和安全 > 系统            | ڻ ~                    | 搜索控制面板            |          | Q      |
|   | 控制面板主页         | 查看有关计算机的基本              | 信息                     |                   |          | 0      |
| ۲ | 设备管理器          | Windows 版本              |                        |                   |          |        |
| • | 远程设置           | Windows 10 教育版          |                        | -                 |          |        |
| ۲ | 系统保护           | © 2018 Microsoft        |                        | 'indov            | vc 1     | $\cap$ |
| ۲ | 高级系统设置         | Corporation。保留所<br>有权利。 | VV                     | maov              | v5 I     | 0      |
|   |                | 系统                      |                        |                   |          |        |
|   |                | 处理器:                    | Intel(R) Core(TM) i5-6 | 6500 CPU @ 3.20GH | z 3.19 G | Hz     |
|   |                | 已安装的内存(RAM):            | 8.00 GB (7.89 GB 可用    | 3)                |          |        |
|   |                | 系统类型:                   | 64 位操作系统,基于 >          | 64 的处理器           |          |        |
|   |                | 笔和触控:                   | 没有可用于此显示器的             | 笔或触控输入            |          |        |
|   |                | 计算机名、域和工作组设置            |                        |                   |          |        |
|   |                | 计算机名:                   | DESKTOP-O0UT7IP        | <b>受</b> 更        | 政设置      |        |
|   |                | 计算机全名:                  | DESKTOP-O0UT7IP        |                   |          |        |
|   |                | 计算机描述:                  |                        |                   |          |        |
|   |                | 工作组:                    | WORKGROUP              |                   |          |        |
|   |                | Windows 激活              |                        |                   |          |        |
|   | 另请参阅           | Windows 已激活 阅读 N        | Vicrosoft 软件许可条款       |                   |          |        |
|   | 安全和维护          | 产品 ID                   |                        |                   | 更改产品     | 密钥     |

图 1.2 系统界面

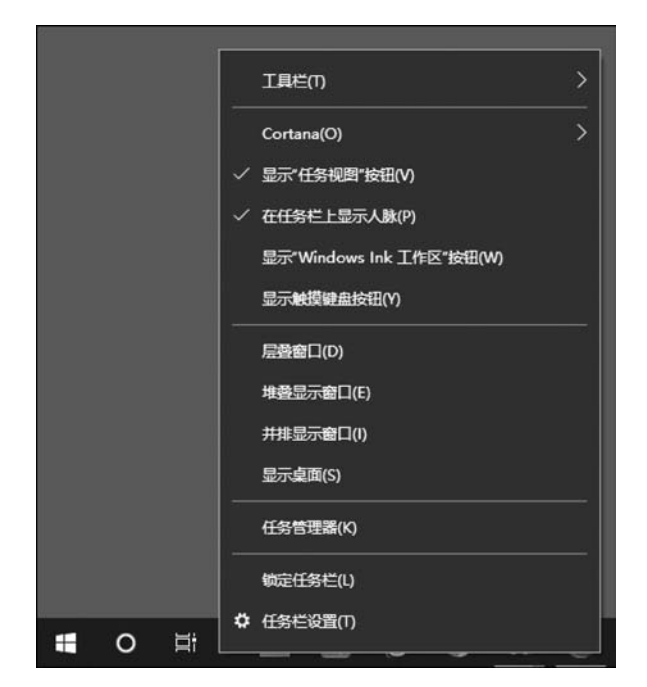

图 1.3 任务栏快捷菜单

第一篇 计算机基础知识

| 程 性能 应用历史记录 启动 用户              | 洋细信息 服务               |            |                  |                 |                 |                  |        |
|--------------------------------|-----------------------|------------|------------------|-----------------|-----------------|------------------|--------|
| ~                              | 状态 进程名称               | 16%<br>CPU | <b>43%</b><br>内存 | <b>0%</b><br>磁盘 | <b>0%</b><br>网络 | <b>3%</b><br>GPU | 电源使用情况 |
| 2用 (4)                         |                       |            |                  |                 |                 |                  |        |
| Microsoft Edge (8)             |                       | 0%         | 363.0 MB         | 0 MB/秒          | 0 Mbps          | 0%               | 非常低    |
| 🚾 Microsoft Word (32 位)        | WINWORD.EXE           | 0%         | 100.3 MB         | 0 MB/19         | 0 Mbps          | 0%               | 非常低    |
| 🍟 Windows 资源管理器 (4)            | explorer.exe          | 0.4%       | 87.0 MB          | 0 MB/₺          | 0 Mbps          | 0%               | 非常低    |
| @ 任务管理器                        | Taskmgr.exe           | 2.3%       | 23.2 MB          | 0 MB/秒          | 0 Mbps          | 0%               | 非常低    |
| 后台进程 (78)                      |                       |            |                  |                 |                 |                  |        |
| 360安全浏览器 服务组件 (3               | sesvc.exe             | 0%         | 7.8 MB           | 0 MB/₺          | 0 Mbps          | 0%               | 非常低    |
| 360安全浏览器 服务组件 (3               | sesvc.exe             | 0%         | 2.4 MB           | 0 MB/秒          | 0 Mbps          | 0%               | 非常低    |
| 360安全浏览器 服务组件 (3               | sesvc.exe             | 0%         | 1.1 MB           | 0 MB/₺          | 0 Mbps          | 0%               | 非常低    |
| III Adobe Genuine Software     | AGMService.exe        | 0%         | 1.7 MB           | 0 MB/₺          | 0 Mbps          | 0%               | 非常低    |
| III Alibaba PC Safe Service (3 | AlibabaProtect.exe    | 0%         | 16.0 MB          | 0 MB/秒          | 0 Mbps          | 0%               | 非常低    |
| Application Frame Host         | ApplicationFrameHo    | 0%         | 4.5 MB           | 0 MB/秒          | 0 Mbps          | 0%               | 非常低    |
| Bluetooth OBEX Service         | CsrBtOBEXService.exe  | 0%         | 2.8 MB           | 0 MB/₺          | 0 Mbps          | 0%               | 非常低    |
| BtSwitcherService              | BtSwitcherService.exe | 0%         | 1.2 MB           | 0 MB/₺          | 0 Mbps          | 0%               | 非常低    |
| COM Surrogate                  | dllhost.exe           | 0%         | 1.8 MB           | 0 MB/₺          | 0 Mbps          | 0%               | 非常低    |
| COM Surrogate                  | dllhost.exe           | 0%         | 1.4 MB           | 0 MB/₺          | 0 Mbps          | 0%               | 非常低    |
| 📰 Cortana (小擲) (2)             | φ                     | 0%         | 4.0 MB           | 0 MB/₺          | 0 Mbps          | 0%               | 非常低    |
| CSR Bluetooth Audio Serv       | CsrBtAudioService.exe | 0%         | 1.5 MB           | 0 MB/₺          | 0 Mbps          | 0%               | 非常低    |
| Csr Bluetooth OSD Settings     | vksts.exe             | 0%         | 1.2 MB           | 0 MB/秒          | 0 Mbps          | 0%               | 非常低    |
| Csr Bluetooth Service          | CsrBtService.exe      | 0%         | 2.1 MB           | 0 MB/₺          | 0 Mbps          | 0%               | 非常低    |

图 1.4 "进程"选项卡

从图 1.5 中可以看到,当前计算机 CPU 共有 4 个核心,CPU 利用率在 20%左右,内存 利用率在 50%左右,该计算机的使用基本正常,而磁盘 1(D:E:X:)的利用率在 100%,可能 磁盘正在复制文件。

#### 3. 设备管理

操作系统的另一项重要功能是管理设备,可通过右击"此电脑"图标,选择"管理"命令进 行设备管理。右击选择某一设备可进行"更新驱动程序""卸载设备"等操作。在这个管理程 序中,还可以进行用户管理("本地用户和组")、磁盘管理及任务计划管理("任务计划程序") 等操作,如图 1.6 所示。

#### 4. 文件管理

文件管理是用户经常使用的操作,可以双击"此电脑"打开 Windows 的文件资源管理器,如图 1.7 所示。

总体上来看,Windows 将文件以树状结构组织在不同的磁盘中。为了便于访问, Windows 增加了"快速访问""文档""桌面"等便捷方式以访问常用文件夹。用户可以把经 常使用的文件夹拖到"快速访问"中以方便使用。

在文件资源管理器中,还可以进行复制、移动、删除及预览等多种操作。

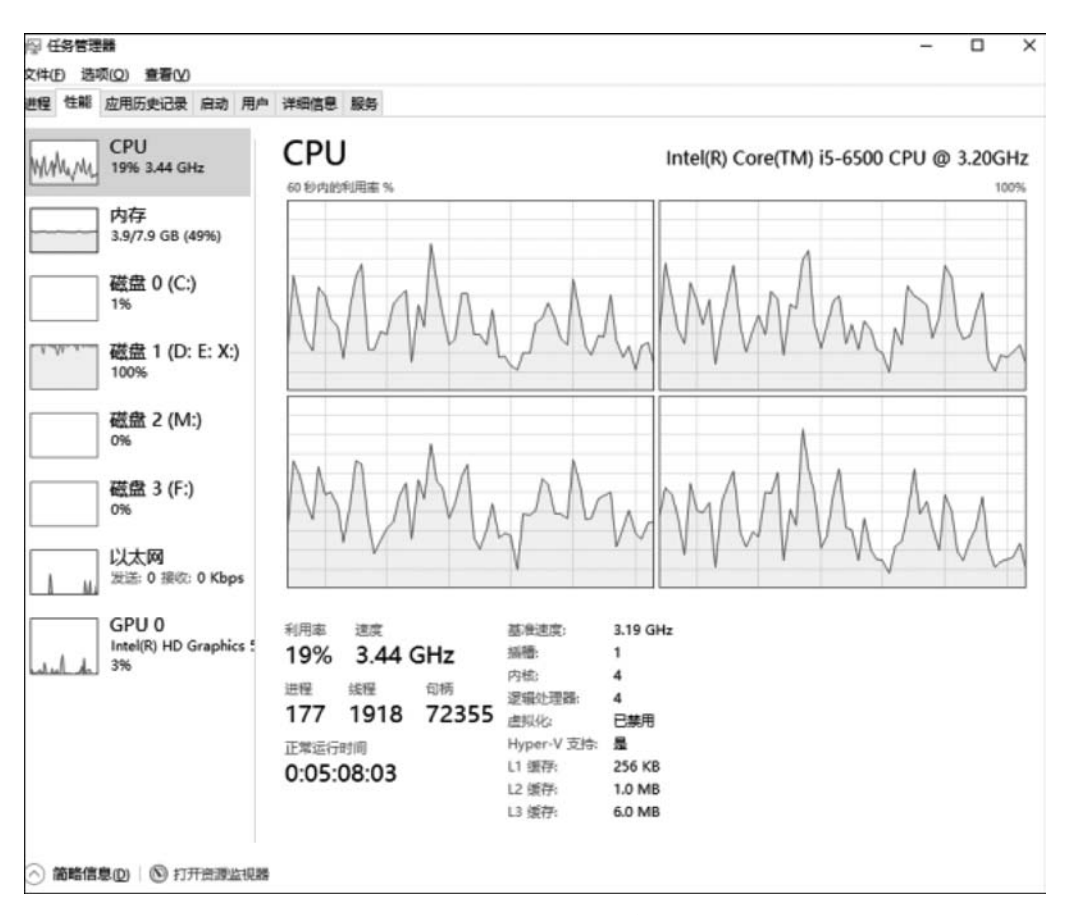

图 1.5 "性能"选项卡

| ** 200000                                                                                                    | 1 男                                                                                                    |                            |   |                                                                                                    |
|----------------------------------------------------------------------------------------------------|----------------------------------------------------------------------------------------------------|----------------------------|---|----------------------------------------------------------------------------------------------------|
| <ul> <li>■ 计算机管理(本地)</li> <li>&gt; ② 任务计划程序</li> <li>&gt; ② 任务计划程序</li> <li>&gt; 圖 共享文件夫</li> <li>&gt; 國 共享文件夫</li> <li>&gt; 臺 本地用户和阻</li> <li>&gt; ③ 共享文件表</li> <li>&gt; 圖 未導文件表</li> <li>&gt; 圖 表示也用户和阻</li> <li>&gt; ③ 住邸</li> <li>▲ 设置管理器</li> <li>ご 行確</li> <li>ご 行確</li> <li>ご 荷雄管理</li> <li>&gt; 副 服务和应用程序</li> </ul> | ▼         ▲         DESKTOP-OUUT/IP           >         ●         Bluetooth Radios           >         ●         Bluetooth Radios           >         ●         Bluetooth Radios           >         ●         Bluetooth Radios           >         ●         Bluetooth Radios           >         ■         Bluetooth Radios           >         ■         Bluetooth Radios           >         ■         Bluetooth Radios           >         ■         Bluetooth Radios           >         ■         Statestime           >         ●         Statestime           >         ●         Statestime           >         ●         Statestime           >         ●         ●           >         ●         ●           >         ●         ●           >         ●         ●           >         ●         ●           >         ●         ●           >         ●         ●           >         ●         ●           >         ●         ●           >         ●         ●           > | <b>操作</b><br>设新管理器<br>更多组作 | * | > 回 並祝器           > 回 健康           > 同、人体学输入设备           > 重 软件设备           > 重 软件设备           > 重 软件设备           ( Reatek(R) Audio           ( USB Autor)           ( USB Autor) |

图 1.6 "计算机管理"界面

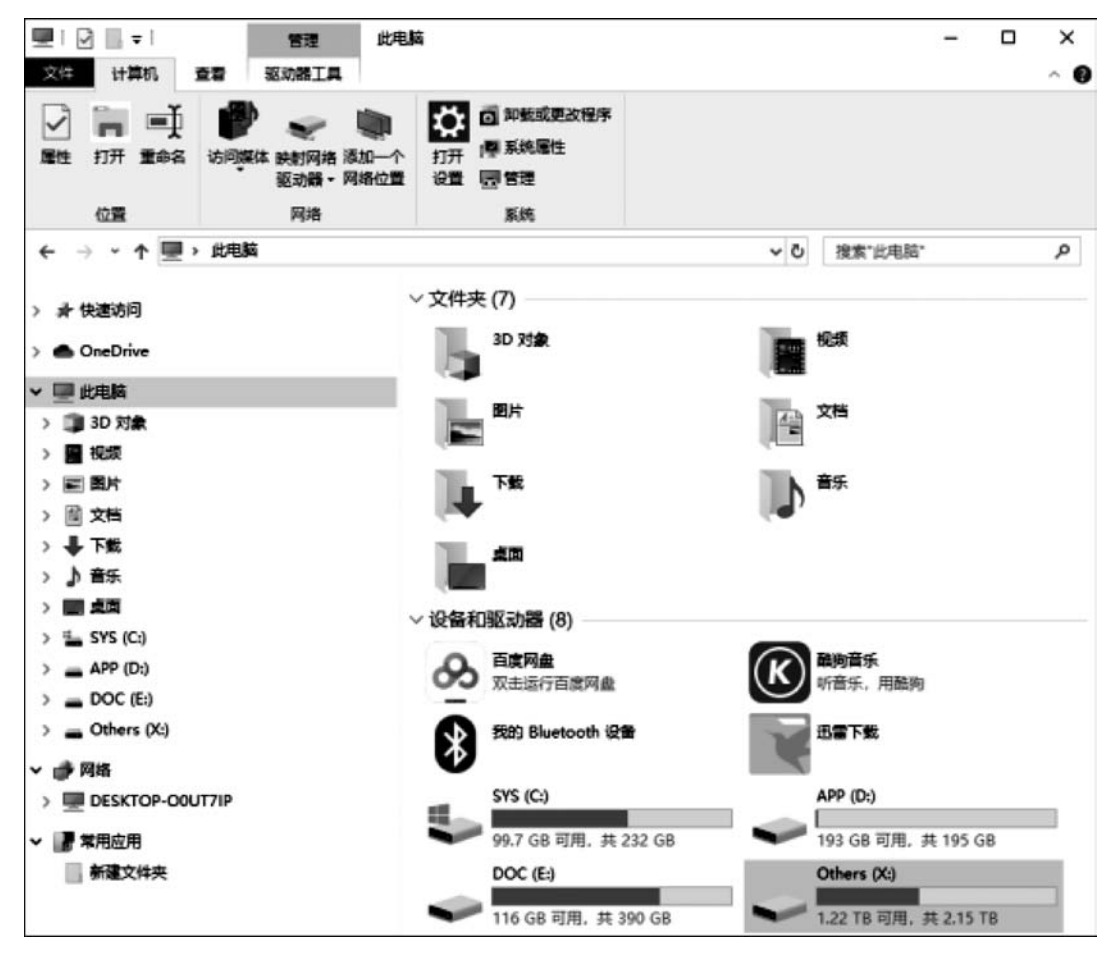

图 1.7 "此电脑"界面

#### 5. 作业管理

Windows 提供给用户一个方便友好的图形操作环境,在这里用户通过鼠标就可以快速 上手使用计算机,并同时运行多个应用程序,在不同应用程序间切换,也可以对计算机进行 其他操作,这都有赖于 Windows 提供的作业管理功能。

#### 6. Windows 10 操作系统

Windows 10 是一个便捷易用的图形操作系统,熟悉基本的界面结构有助于更便捷地使用它来完成日常的学习、工作任务。

1) Windows 10 桌面操作

Windows 10 的整个屏幕界面称为"桌面",这是用户操作的基本工作环境,如图 1.8 所示。

(1)桌面图标操作。桌面是 Windows 10 的屏幕工作区,桌面的几种常用工具有"此电脑""网络"及"回收站"。在桌面的左边有若干个上面是图形、下面是文字说明的组合,这种组合称为图标。用户可以双击图标来打开相应的程序,或者右击图标并在弹出的快捷菜单中选择"打开"命令来执行相应的程序。

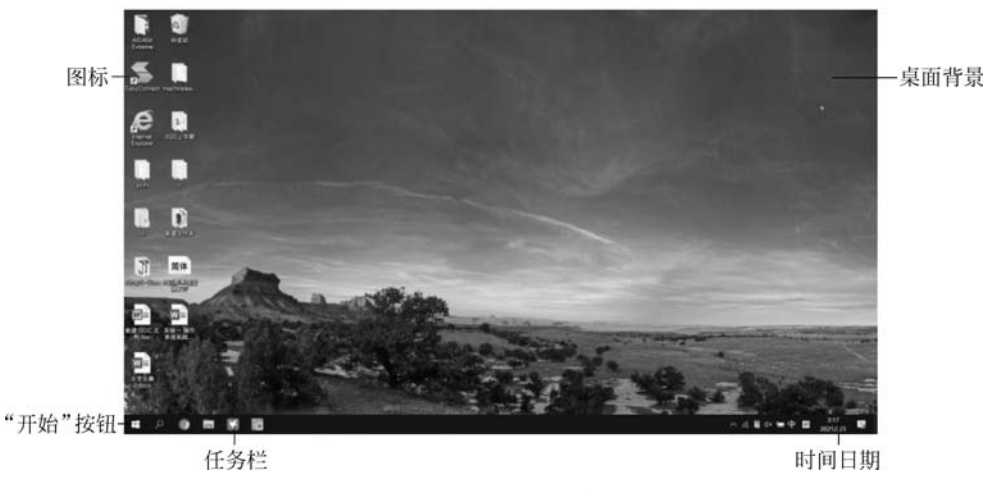

图 1.8 Windows 10 桌面

(2) 整理桌面图标。右击桌面空白处,弹出如图 1.9 所示的快捷菜单。在弹出的快捷 菜单中选择"个性化"命令,可以对桌面进行整理,如图 1.10 所示。

| 0      | 新建文件夹(N)                                         |        |
|--------|--------------------------------------------------|--------|
|        | 查看(V)                                            | >      |
|        | 排序方式(O)                                          | >      |
|        | 刷新(E)                                            |        |
|        | 粘贴(P)                                            |        |
|        | 粘贴快捷方式(S)                                        |        |
| N      | 使用 Visual Studio 打开(V)                           |        |
| PC     | Open Folder as PyCharm Community Edition Project |        |
|        | 撤消 移动(U)                                         | Ctrl+Z |
| <<br>2 | NVIDIA 控制面板                                      |        |
|        | 新建(W)                                            | >      |
| ñ      | 开启桌面整理                                           |        |
| ÷      | 更换壁纸                                             |        |
|        | 显示设置(D)                                          |        |
| -      | 个性化(R)                                           |        |

图 1.9 Windows 10 桌面快捷菜单

在默认的状态下,Windows 10 安装之后桌面上已保留了回收站的图标。在"个性化" 设置窗口中单击左侧的"主题"选项卡,然后在"相关的设置"组下选择"桌面图标设置"。 Windows XP 系统下名为"我的电脑"和"我的文档"的图标,Windows 7 系统下已改名为 "计算机"和"用户的文件",在 Windows 10 系统中已相应地改名为"此电脑"和"用户的文 件",因此,在图 1.11 所示的选项卡中选中对应复选框,桌面便会重现这些图标。

在 Windows 10 桌面快捷菜单(见图 1.9)中选择"排序方式"命令,可以对图标按名称、 按项目类型、按大小、按修改日期或以自动排列等方式进行排列。

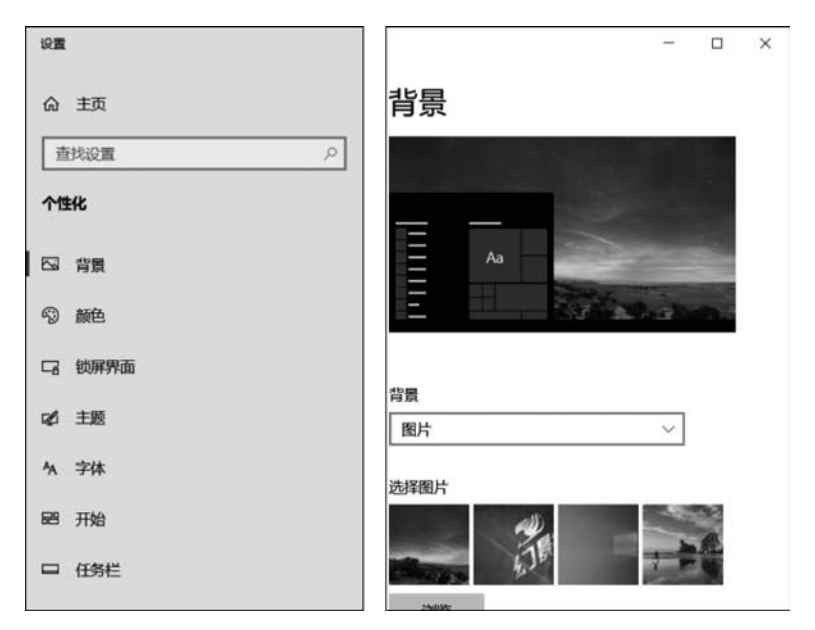

图 1.10 Windows 10 桌面个性化

| 😇 桌面图标设置        |                    | ×                   |
|-----------------|--------------------|---------------------|
| 桌面图标            |                    |                     |
| 桌面图标            |                    |                     |
| ✓ 计算机(M)        | ☑ 回收站(R)           |                     |
| ☑ 用户的文件(U)      | □ 控制面板( <u>O</u> ) |                     |
| □网络(N)          |                    |                     |
| 此电脑             | <ul><li></li></ul> | 回收站(空)              |
| ☑ 允许主题更改桌面图标(L) | 更改图标(出)            | . 还原默认值( <u>S</u> ) |
| 1.              | 确定                 | 2月(A)               |

图 1.11 Windows 10 桌面图标设置

选择"主题"选项卡,在"更改主题"组中选择其他主题,观察桌面变化,也可以在该选项 卡更改桌面背景图片,Windows 主题颜色、系统提示声音、鼠标样式均可更改。 7

8

选择"背景"选项卡,如图 1.12 所示。在"背景"下拉列表框中分别选择"纯色""幻灯片 放映"或"图片"选项,将以一幅系统默认图片或自己喜爱的图片作为壁纸,在"选择契合度" 下拉列表框中选择居中或平铺等显示方式,观察桌面变化。

| 記載      | ×                                                               |
|---------|-----------------------------------------------------------------|
| 命 主页    | 背景                                                              |
| 直找设置の   |                                                                 |
| 个性化     |                                                                 |
| 日背景     |                                                                 |
| ⑤ 颜色    | E States                                                        |
| 口。 锁屏界面 |                                                                 |
| ♀ 主题    | 背景<br>图片                                                        |
| 4A 字体   | 纯色                                                              |
| 醫 开始    | SUN FIDER                                                       |
| □ 任务栏   |                                                                 |
|         | 选<br>1000<br>1000<br>1000<br>1000<br>1000<br>1000<br>1000<br>10 |

图 1.12 Windows 10 桌面背景设置

选择"锁屏界面"选项卡,如图 1.13 所示。单击"屏幕保护程序设置",打开如图 1.14 所示的对话框,在"屏幕保护程序"下拉列表框中选择任意一种屏幕保护程序,如"3D 文字",单击"预览"按钮,预览屏幕保护程序,并调整等待时间,如 5 分钟,也可以选中"在恢复时显示登录屏幕"复选框,单击"确定"按钮。

| 设置           | - 🗆 X             |
|--------------|-------------------|
| 命 主页         | 锁屏界面              |
| 直找设置の        |                   |
| 个性化          |                   |
|              | 选择在锁屏界面上显示快速状态的应用 |
| ·⑦ 颜色        | 🖄 🛅 S + + + +     |
| 口。 锁屏界面      | 1                 |
|              | 在登录屏幕上显示锁屏界面背景图片  |
| ☑ 主题         | — я               |
| AA 字体        | Cortana 锁屏界面设置    |
|              |                   |
| <b>22</b> 开始 | 屏幕超时设置            |
| □ 任务栏        | 屏幕保护程序设置          |
|              | 有疑问?              |
|              | 获取帮助              |

图 1.13 Windows 10 锁屏界面设置窗口

9

| 屏幕保护程序( <u>S</u> )<br>(无)                                | ✓ 设置□ 预览Ⅲ                                              |
|----------------------------------------------------------|--------------------------------------------------------|
| 屏幕保护程序( <u>5</u> )<br>(无)<br>(无)                         | → 设置①… 预览①                                             |
| 屏幕保护程序( <u>S</u> )<br>(无)<br>(无)<br>3D 文字<br>空幻线         | → 设置(□ 预览(Δ) × 契置印显示登录屏幕( <u>β</u> )                   |
| 屏幕保护程序(S)<br>(元)<br>3D 文字<br>変幻线<br>彩帯                   | ✓ 设置(□ 预览(Δ) ✓ 支置时显示登录屏幕( <u>β</u> )                   |
| 屏幕保护程序(S)<br>(元)<br>3D 文字<br>変幻线<br>彩帯<br>空白             | ✓ 设置(□ 预览(Δ) × 反置(□ 预览(Δ) × 复时显示登录屏幕( <u>C</u> )       |
| 屏幕保护程序(5)<br>(元)<br>3D 文字<br>变幻线<br>彩带<br>空白<br>气泡<br>照片 | ✓ 设置(1) 预览(火) ✓ 反置(1) 预览(火) ✓ 反复时显示登录屏幕(氏) 新能源或提供最佳性能。 |

图 1.14 Windows 10 屏幕保护程序设置

(3)"开始"按钮操作。位于桌面左下角带有 Windows 徽标的按钮就是"开始"按钮。单击"开始"按钮后,就会显示"开始"菜单,如图 1.15 所示。利用"开始"菜单可以运行程序、打 开文档及执行其他常规操作,用户所要做的工作几乎都可以通过它来完成。

|   |                           |    | 高效工作            |          |            |
|---|---------------------------|----|-----------------|----------|------------|
|   | 30 查看器                    |    |                 | 9 - 4    |            |
|   | A                         |    | - <b>U</b>      | - • •    | 我们支持 Yahoo |
|   | Adobe Acrobat DC          |    | Office          | 6        | Mail 📟     |
|   | Adobe Acrobat Distiller ( | DC |                 | and an a |            |
|   | Anaconda3 (64-bit)        |    | e               | and here |            |
|   | Android Studio            |    | Microsoft Edge  | W.C. M   |            |
|   | в                         |    | 浏览              |          |            |
|   | Bandizip                  |    | _               |          |            |
|   | 百度與盘                      |    |                 |          |            |
|   | <b>1</b> 036              |    | Microsoft Store |          |            |
| ۵ |                           |    |                 |          |            |
| n | Calendar                  |    |                 |          |            |
|   | Canon Utilities           |    |                 |          |            |
|   | C-Free 5                  |    |                 |          |            |
| ۲ | CMake                     |    |                 |          |            |
| Ф | Control Center            |    |                 |          |            |
|   | CPUID                     |    |                 |          |            |

图 1.15 Windows 10"开始"菜单

(4)任务栏主要操作。任务栏通常放置在桌面的最下端,如图 1.16 所示。任务栏包括 "开始"按钮、快速启动栏、任务切换栏和指示器栏四部分。

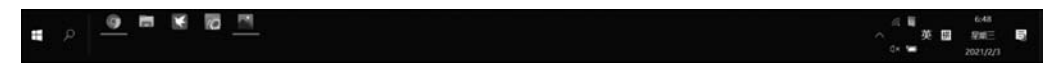

#### 图 1.16 Windows 10 任务栏

① 任务栏属性的设置。右击任务栏空白处,在打开的快捷菜单中选择"任务栏设置"命 令,弹出"任务栏设置"窗口。在窗口中用户可以对锁定任务栏、自动隐藏任务栏、合并任务 栏按钮、任务栏在屏幕中的位置、通知区域任务栏设置、多显示器任务栏设置等选项进行设 置,设置后注意任务栏的变化。

② 任务栏高度的调整。在取消设置"锁定任务栏"的情况下,将鼠标指针指向任务栏的 上边缘处,待鼠标指针变成双向箭头形状时,上下拖动即可改变任务栏的高度,但最高只可 调整至整个桌面高度的 1/2 处。

③ 任务栏位置的调整。任务栏的默认位置是桌面的底部,如果需要也可以将任务栏移动到 桌面的顶部或两侧,方法是:将鼠标指针指向任务栏的空白处,向桌面的顶部或者两侧拖动。

④ 快速启动栏项目的调整。将桌面图标直接拖向任务栏的快速启动栏区域内,就可将 其"固定"到快速启动栏内,或者右击正在前台运行的、能够在任务栏中看到的程序图标,弹 出快捷菜单,然后选择"固定到任务栏"命令也可将程序快捷启动方式添加到任务栏中。右 击快速启动栏内的某一图标,并从弹出的快捷菜单中选择"从任务栏取消固定"命令,即可将 该图标从快速启动栏中删除。

2) 设置显示属性

在桌面上右击,在弹出的快捷菜单中选择"显示设置"命令,可以设置桌面的显示属性, 如图 1.17 所示。

| ← 12 <b>8</b>                                                                                                  |                                                                                | - a ×                                                 |
|----------------------------------------------------------------------------------------------------|--------------------------------------------------------------------------------|-------------------------------------------------------|
|                                                                                                    | 显示                                                                             |                                                       |
| 香秋公園                                                                                                    | P 亮度和颜色                                                                        | In crassing.                                          |
| <b>KR</b>                                                                                                    | 要改力量量于總約內證                                                                     | 在那时,我可做此全部行我是和的魔<br>色,都如你进入JA模拟方式,选择"夜间<br>模式设置"进行设置。 |
| ₽ ■示                                                                                                    | 夜回腰式                                                                           |                                                       |
| and a second second second second second second second second second second second second second second second | • ×                                                                            | #\$\$\$\$#)?                                          |
| 49 声音                                                                                                    | 夜间使式设置                                                                         | 政策增加                                                  |
| C BORBAT                                                                                                    | 颜色影響文件                                                                         |                                                       |
| ə \$1300年                                                                                                    | Lenovo Y7000P-1 🗸                                                              | LE Windows 安闭銀行<br>股份以后期                              |
| O RISKING                                                                                                    |                                                                                |                                                       |
| - 198                                                                                                    | Windows HD Color<br>71 Jan Brand Brand Lit Hon to wcc Wat, and solution and an |                                                       |
|                                                                                                    | 相称。 是生动。<br>Windows HD Color 認實                                                |                                                       |
| 口目 平板線に                                                                                                    |                                                                                |                                                       |
| <b>計</b> 多任务处理                                                                                                 | 縮放与布局<br>至202本、6月時時日的大小                                                        |                                                       |
| CD ISTRUMENTERN                                                                                                | 125%(微荐) ~                                                                     |                                                       |
| × 体验元率                                                                                                    | 两年後的公園                                                                         |                                                       |
| (C) #88.85                                                                                                    | 皇示分辨率                                                                          |                                                       |
| ✓ 后程章面                                                                                                    | 1520×1000(開發) ~                                                                |                                                       |

图 1.17 Windows 10 显示设置

### 3) 控制面板操作

(1) 控制面板的启动。启动控制面板的方法有很多,最常用的有下列3种。